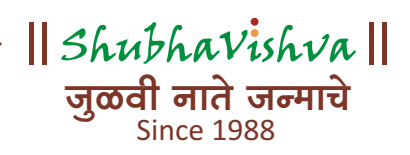

## HOW TO FILL YOUR SHUBHAVISHVA PROFILE?

NOTE: The fields with '\*' are Mandatory Fields. You are advised to fill them compulsory in order to make your Profile more informative and suitable to find the perfect match.

1. Go to www.shubhavishva.com. Click LOG IN button.

|                                                   |                                                                       | OLOGIN DOWNLOAD APP                                          |                   |
|---------------------------------------------------|-----------------------------------------------------------------------|--------------------------------------------------------------|-------------------|
| ShubhaVishva   <br>ਯੂਕਰੀ ਗਰੇ जन्माचे              |                                                                       | Home Contact                                                 |                   |
| Free<br>Registration Open<br>From 16th April 2020 | REGISTER FOR FREE<br>Gender * Alle<br>Ver Valtus Nerne * (FOR) (* HT) | ) Ferrale                                                    |                   |
| ro 9 <sup>th</sup> May 2020<br>Free Begistration  | Ernal ID - (वें - मेल आएरी)                                           | Mobile No. 1 (Hotel) ( The )                                 |                   |
| Privacy for Accounts                              | Bith Date ' (जम्म करीब)                                               | Marital Status - (वैद्यदिक सिंहती)                           | Kanada and        |
| Unlimited Access<br>Fully Secured                 | ddryyy                                                                | Chaose are                                                   | •                 |
| Call Support                                      | Caste - (WIT)                                                         | Physically Challenged - (党政中)                                | Report Service    |
| Mobile App Available                              | Choose one                                                            | Select                                                       | * 558.84G         |
|                                                   | Profile Creates By - (प्रीयर्ट्स कीणी ज्यान केले)                     |                                                              |                   |
|                                                   | Choose one                                                            |                                                              | 1                 |
|                                                   | How you came to know about Shubhavishva? -                            | (तुन्हाराः मुभविश्व बद्दरा कांद्रून कळारी?)                  | 10 million (1997) |
|                                                   | Choose one                                                            |                                                              | • 115.00 mill     |
|                                                   | By cicking Register. I hereby agree and<br>Disac                      | I convent to the <u>terms and conditions</u> and<br>v. pater |                   |

2. Login to your Shubhavishva Account with your Registered Email and provided Password.

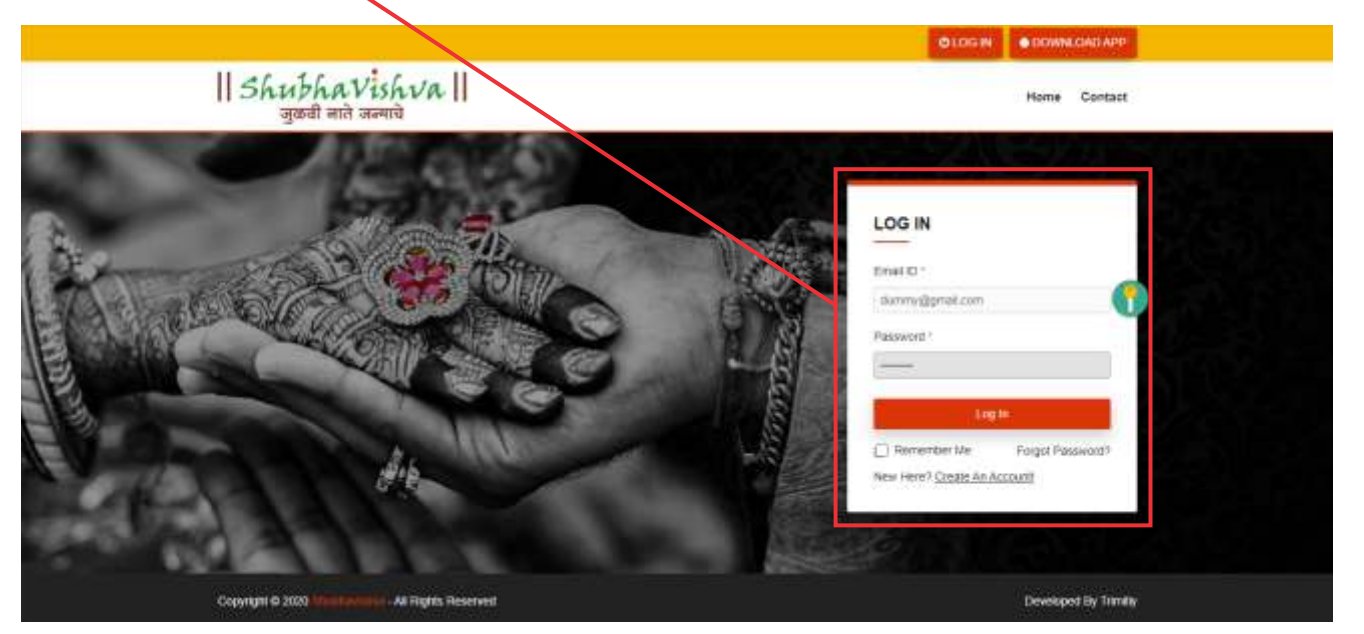

|                                       |                                 | iiiiiig u    |                           | UN.              |
|---------------------------------------|---------------------------------|--------------|---------------------------|------------------|
|                                       |                                 | Ą            | Durry Oleg Dat            | OOWNLOAD APP     |
| ShubhaVishva   <br>जळवी गांते जग्माचे |                                 |              | My Profile Basic Search   | Packages Contact |
| 0                                     | Profile Information             |              |                           |                  |
|                                       | About Me / ITERIACI             |              |                           | Num.             |
|                                       | Basic Information / मृत्राभूत स | र्मियी       |                           | Nut              |
|                                       | Nome                            | Dummy        |                           |                  |
| Dummy                                 | Gender                          | Ferrale      | Date of Birth             | 13/08/1990       |
| Prulie Completion: 2.00%              | Age<br>Mantei Status            | 29 Years     | Bundla Created Br         | Call             |
|                                       | Physically Challenged           | No           | Source of information     | Facebook         |
| WIDELE VEWEDRY                        | Nother Tongue                   | -15.         | Are you an adopted child? | 0.020510120      |
| ROSTATION DATE: LATING                | the second second               |              |                           | -                |
| 08 May-2020 09 May-2020               | Educational Information / 45    | क्षणक माढ़ता |                           | N.DOL            |
|                                       | Medium of Primary Education     | lon          |                           |                  |
| My Profile                            | Board / University of Highe     | et Education |                           |                  |
| Upload Documents                      | Fighest Education               |              |                           |                  |
|                                       | - BOUCSTON FIND                 |              |                           |                  |

4. Start with 'About Me'. Click the 'EDIT' to start filling the information about you.

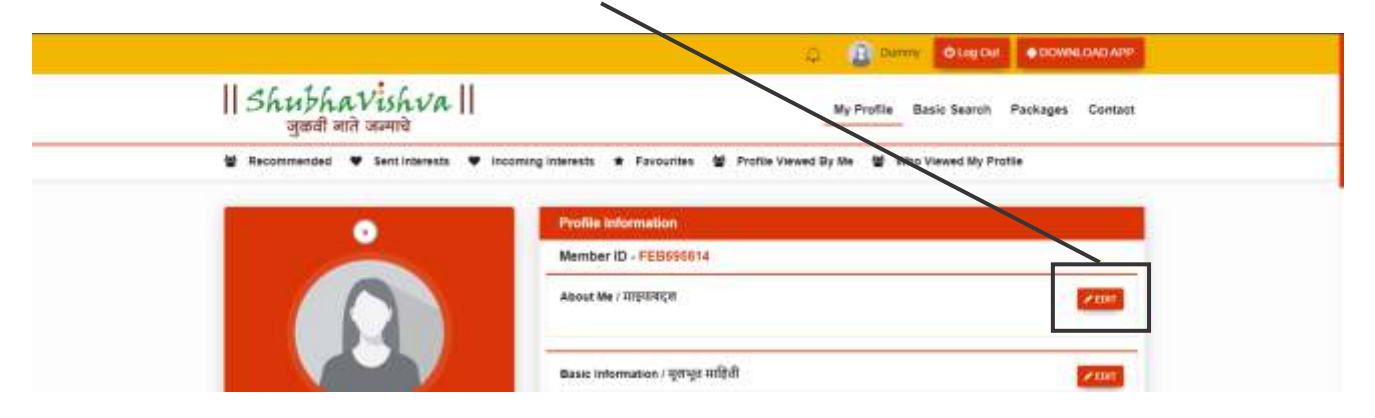

Once you fill the information, click 'SAVE' to save your information.

| ShubhaVishva                          | My Profile Basic Search Packages Contact                                  |
|---------------------------------------|---------------------------------------------------------------------------|
| ∰ Recommended ♥ Sent Interests ♥ Inco | rring interests * Farourites # Profile Verma By Me # Who Vered My Profile |
|                                       |                                                                           |
| •                                     | Profile Information                                                       |
|                                       | Member ID - PEDDada Ia                                                    |
|                                       |                                                                           |
|                                       |                                                                           |
|                                       |                                                                           |
| Dummu                                 | (2008)                                                                    |
| Duniny                                |                                                                           |
| Ptoble Completion 2.00%               | Basic Information / मुलभूत माहिती                                         |

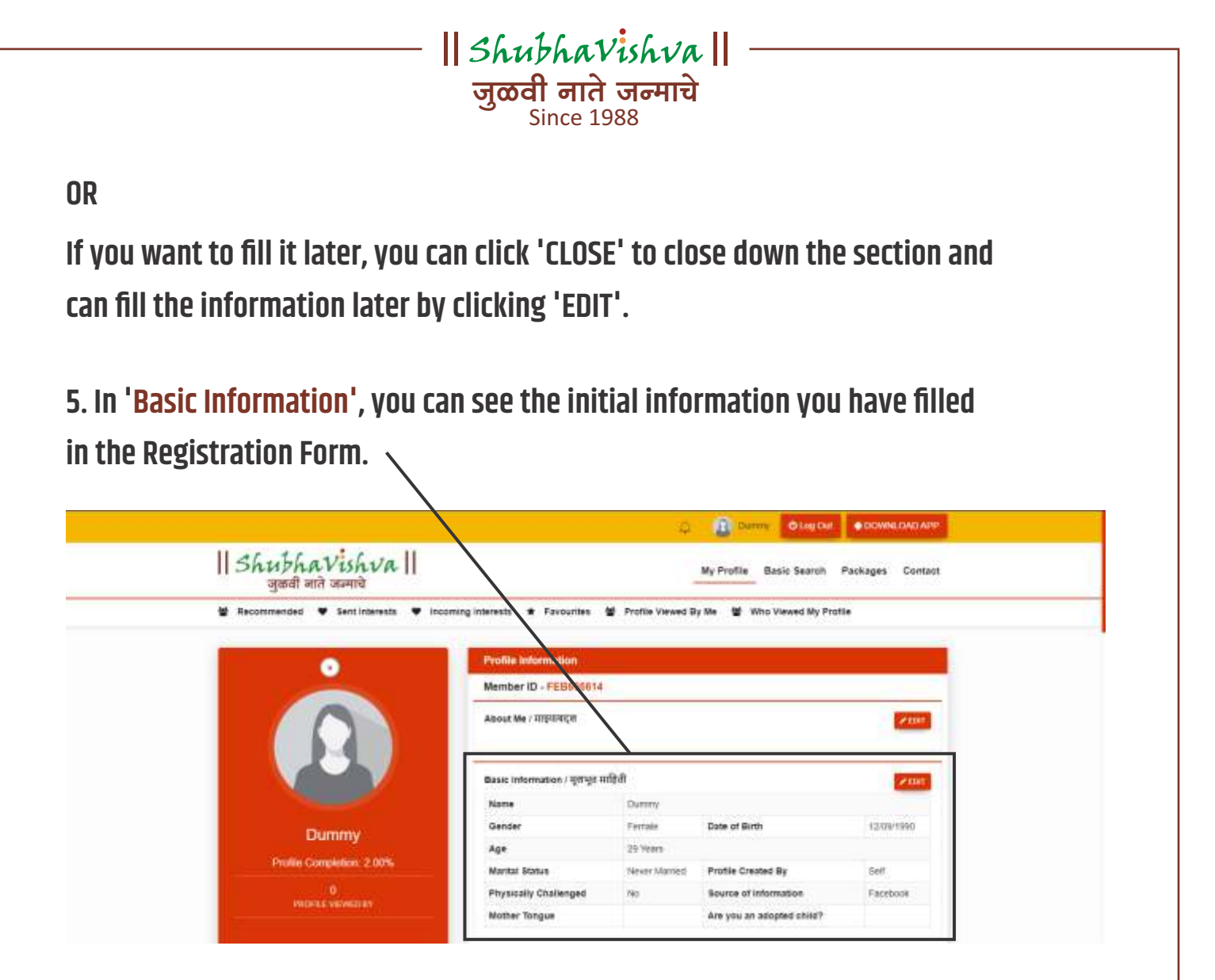

6. To fill in more information, click 'EDIT' and fill the other fields. SAVE your information.

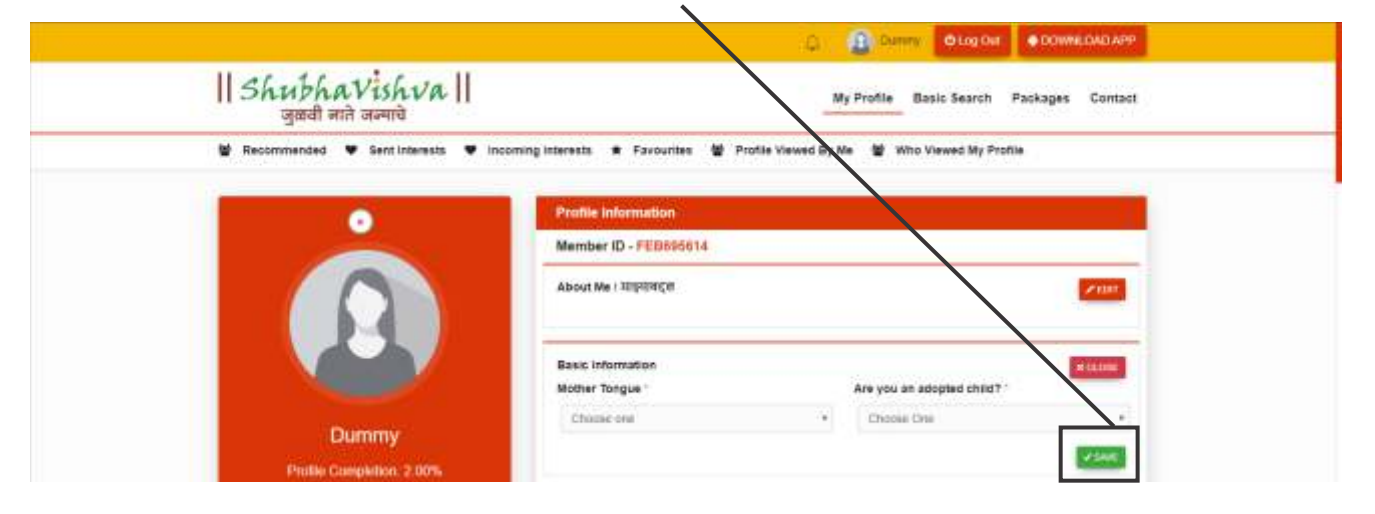

|                                                             | ShubhaVishva   <br>जुळवी नाते जन्माचे<br>Since 1988                                                          |
|-------------------------------------------------------------|----------------------------------------------------------------------------------------------------|
| 7. Then fill your 'Educational Info                         | ormation' and SAVE.                                                                                          |
| ShubhaVishva   <br>जुकवी नाते जन्माचे                       | My Prote Basic Search Packages Contact                                                                       |
| Bissentification part LART LOOM<br>DII May-2020 09 May 2020 | Educational Information / 함녕ffith 패럽러<br>Medium of Primary Education Board / University of Nighest Education |
| Wy Profile<br>Upload Documents                              | Education Level * Education Field * None selected * None selected *                                          |
| Lipicad Honocope / Kundali<br>Compatibility Questions       | Additional Education                                                                                         |

8. Fill your 'Professional Information' and SAVE.

| Upload Horoscope / Kundali | Professional Informatio | en i व्यवसाधिक महिती |                             | Routest |
|----------------------------|-------------------------|----------------------|-----------------------------|---------|
| Companying Guestions       | Decupation Type *       |                      | Occupation 1                |         |
| My Package                 | Chocke-see              | 2                    | Chaose (68                  |         |
| Change Password            | Company Name 1          |                      | Designation                 |         |
|                            | Work Country            |                      | Work State -                |         |
|                            | Choise one              | 6                    | Choise A Clourky First      | *       |
|                            | Work City *             |                      | Salary Currency *           |         |
|                            | Choose A State First    | 2                    | Choose one                  | ,       |
|                            | Gross Monthly Income    |                      | Annual Income (INR)         |         |
|                            | 0                       |                      |                             |         |
|                            | Experience (In Years)   | Months               | Loan/ Financial Liabilities |         |

9. Fill your 'Family Information' and SAVE.

| Contact | My Profile Basic Search Packages Col |                                                                                                    |
|---------|--------------------------------------|----------------------------------------------------------------------------------------------------|
| LINE    | (fram                                | Pamily Information / फुट्रेनी सेपपी माहिती<br>About Pamily                                                      |
|         | Family's Current State               | Family's Carrent Country                                                                                        |
| • 5     | Choose A Country Pink                | Choose and                                                                                                    |
|         | Intercaste Mantiage of Parents? -    | Family's Current City                                                                                           |
|         | Choose One                           | Choose A Blate First                                                                                            |
|         | Family Financial Background          | Parents Living Separately?                                                                                      |
| •       | * Choose one                         | Choose One                                                                                                    |
|         | Family Values                        | Family Type "                                                                                                   |
|         | * Choose one                         | Choose one                                                                                                    |
|         | Father's Name 1                      | Father 1                                                                                                    |
|         | -                                    | Chorose Driv                                                                                                    |
|         | Fatter's Occupation                  | Father's Education                                                                                              |
|         | FathersNative Place                  | Father's Designation                                                                                            |
|         | Mother's Name *                      | Mother *                                                                                                    |
|         |                                      | Choose-Dne                                                                                                    |
|         | Mather's Occupation -<br>Choose One  | Mother's Education                                                                                              |
|         | Mother's Native Place                | Mother's Designation                                                                                            |
|         |                                      | Mother's Maternal Sumane                                                                                        |
|         | Mother's Maternal Sub Caste          | Nother's Maternal Caste                                                                                         |
|         | * Choose A Caste First               | Choose one                                                                                                    |
|         | Of Which Married *                   | No. of Brothers "                                                                                               |
|         | Choose One                           | Chouse One                                                                                                    |
|         | Of Which Marned                      | No. of Statera 1                                                                                                |
|         | a) (manufacture)                     | Part of the second second second second second second second second second second second second second second s |

|| ShubhaVishva || -----जुळवी नाते जन्माचे Since 1988

10. Fill 'Reference' and SAVE.

(Reference: From whom you got the reference/information of Shubhavishva.)

|                                       | C. DOWNLOAD APP                                                                                |
|---------------------------------------|------------------------------------------------------------------------------------------------|
| ShubhaVishva   <br>जुळवी नाते जन्माचे | My Profile Basic Search Packages Contact                                                       |
|                                       | Returence (Relatives / Family Friends) / High (Hild of a ) Adad (Hild of a ) Adad (Hild of a ) |
|                                       | Relation with Candidate " Contact No. "                                                        |
|                                       | Address *                                                                                      |
|                                       |                                                                                                |

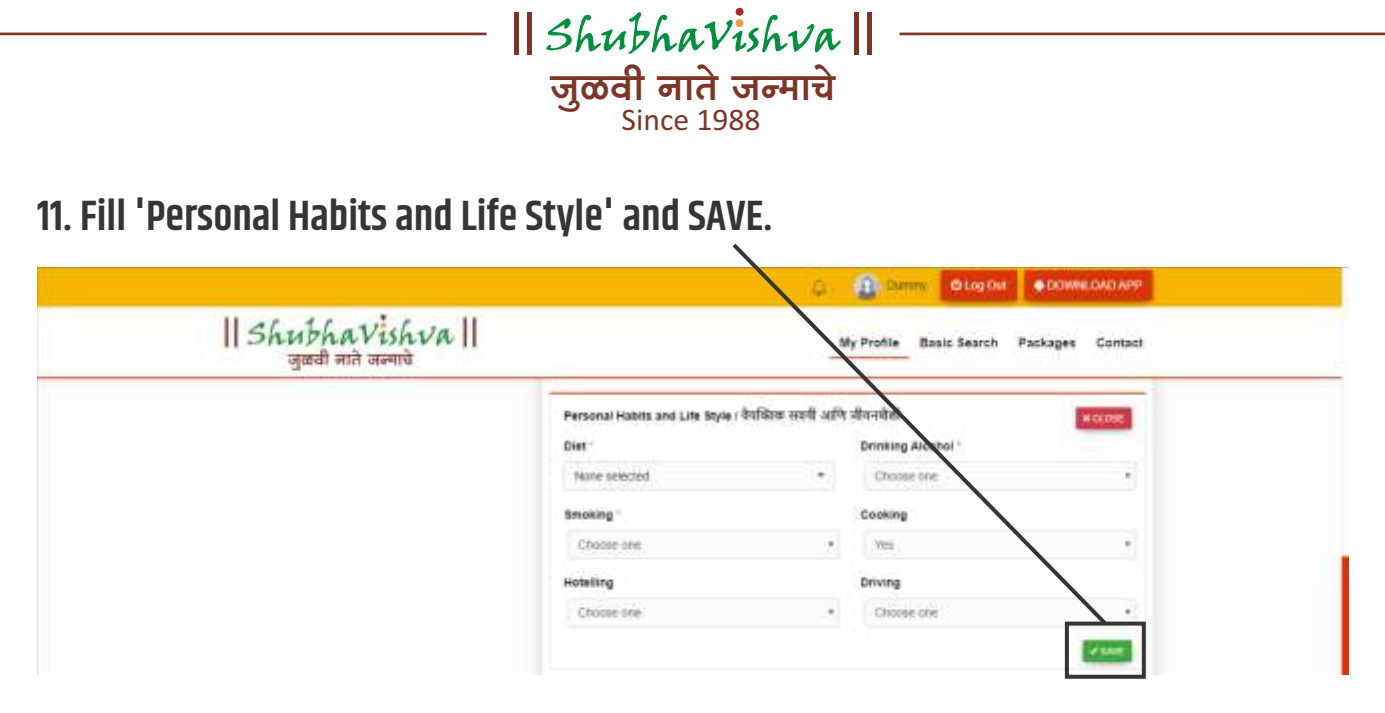

#### 12. Fill your 'Physical Attributes' and SAVE.

|                                       |                                                      | C C Duriny O Log Out ODWWELGAD APP       |
|---------------------------------------|------------------------------------------------------|------------------------------------------|
| ShubhaVishva   <br>जुखवी नाते जन्माचे |                                                      | My Profile Basic Search Packages Contact |
|                                       | Physical Attributes ( कारीडिक पुणविष्ठेप<br>Height - | Weight *                                 |
|                                       | Choise oni                                           | Choose Che     *                         |
|                                       | Complexion *                                         | Blood Group -                            |
|                                       | Charace one                                          | * Choose ee                              |
|                                       | Hair Type                                            | Spectacles Context Lens                  |
|                                       | Choose are                                           | Choose One                               |
|                                       | Body Type 1                                          |                                          |
|                                       | Choose one                                           |                                          |
|                                       |                                                      | ar name"                                 |

#### 13. Fill your 'Present Address' and SAVE.

| DOWNLOAD APP   | <ul> <li>Dimme Olog Out</li> </ul> |                                              |                                       |
|----------------|------------------------------------|----------------------------------------------|---------------------------------------|
| ckages Contact | My Profile Basic Search Pack       |                                              | ShubhaVishva   <br>जुळवी नाते जल्माचे |
| H 01/98        |                                    | Present Address / सहायगतीन प्रम<br>Address ' |                                       |
|                | Nucleater State                    | Residential Country -                        |                                       |
|                | Choice A Country Prot Pin Code     | Chorae one<br>Residential City -             |                                       |
|                |                                    | Choose A State First                         |                                       |
|                |                                    | Choose Drie                                  |                                       |

|                                       | S allu SAVE.                                                             |                                          |
|---------------------------------------|--------------------------------------------------------------------------|------------------------------------------|
|                                       |                                                                          | C DUME OND APP                           |
| ShubhaVishva   <br>जुळवी नाते जन्माचे |                                                                          | My Profile Basic Search Packages Contact |
|                                       | Permanent Address / INTURRIANS INT<br>Some As Present Address<br>Address | W CANNER                                 |
|                                       | Residential Country *                                                    | Residential State *                      |
|                                       | Chasse ans                                                               | Chapter A Country Pant     Precode       |
|                                       | Chaine A State Final                                                     |                                          |
|                                       | 1234267588                                                               | Mobre No 2                               |
|                                       | STD Code Landline No.                                                    |                                          |
|                                       | Email (D                                                                 | Atternate Email ID                       |
|                                       | valdefi/ phatike@rmativ.com                                              |                                          |

### 15. Fill your 'Other Details' and SAVE.

|                                         | C Blog Out ODWIELMO APP                                                               |
|-----------------------------------------|---------------------------------------------------------------------------------------|
| ShubhaVishva   <br>जुब्बवी नाते जल्याचे | My Profile Basic Search Packages Contact                                              |
|                                         | Other Decails / इतर तपर्वति<br>Personal Medical History/Accidental/Surgeries (Lany) " |
|                                         | Gurrent Medicalions (If any)                                                          |
|                                         | Passgott -<br>Choose Ene                                                              |
|                                         | 2 SAR                                                                                 |

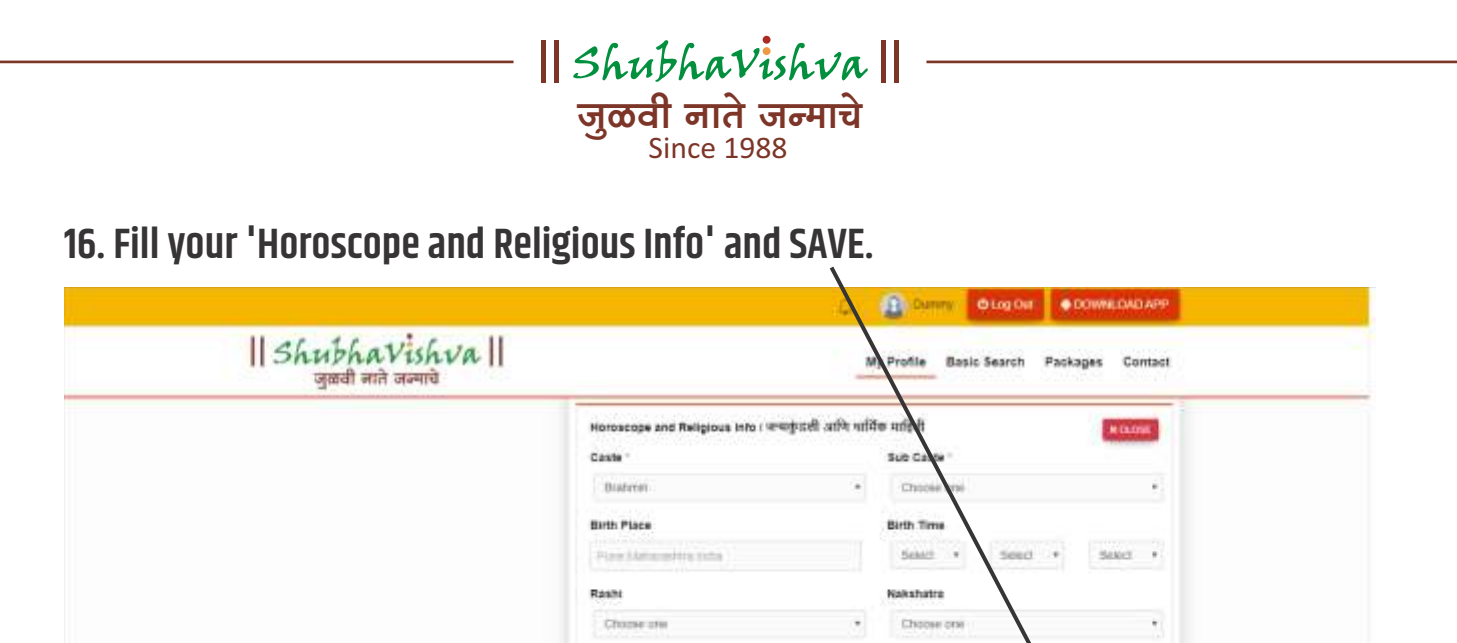

| Caste 1            | Sub Cales           |               |
|--------------------|---------------------|---------------|
| Biahman            | · Choose me         | 6             |
| Birth Place        | Birth Time          |               |
| Pine Material Inte | Seatt +             | Seed + Seed + |
| Rasht              | Nakshatre           | <b>\</b>      |
| Choose area        | Choose one          |               |
| Charan             | Gan                 |               |
| Chucke one         | * Choose one        |               |
| Nadi               | Gotra/Devak         |               |
| Choose one         |                     |               |
| Manglik            | Want To See Patrika |               |
| Choose one         | Choose one          | *             |

# 17. Fill your 'Personal Investments' and SAVE.

| - Gorrana |
|-----------|
|           |
| HOLDER    |
|           |
|           |
|           |
|           |
|           |

| 18. FIII YUUT PATUIET EXPELIALIUTI ATTU SAV | ill your 'Partne | r Expectation' | and SAVE. |
|---------------------------------------------|------------------|----------------|-----------|
|---------------------------------------------|------------------|----------------|-----------|

| Partner Expectations / 제공 대학교 가입자   | Partner Expectations । मोठीदानाच्या अधित |                 |              | H CLOSE    |  |  |
|-------------------------------------|------------------------------------------|-----------------|--------------|------------|--|--|
| Marital Status 1                    | Caste -                                  |                 |              |            |  |  |
| None selected                       | <ul> <li>None select</li> </ul>          | 56              |              | *          |  |  |
| Sub Caste 1                         | Medium of Pr                             | mary Educatio   | n            |            |  |  |
| None selected                       | <ul> <li>None select</li> </ul>          | of .            |              | •          |  |  |
| Maximum Age Difference              | From Height                              | - in            | - Height -   |            |  |  |
| Choose One                          | + Choose on                              | 5. 51           | Choose me    | <u>t</u> 8 |  |  |
| Body Type                           | Body Comple                              | kipe "          |              |            |  |  |
| None selected                       | <ul> <li>None select</li> </ul>          | 56              |              | 20 C       |  |  |
| Education Level 1                   | Education Fie                            | iid -           |              |            |  |  |
| None selected                       | <ul> <li>None select</li> </ul>          | 10              |              |            |  |  |
| Do you want a Working Pariner?      | Occupation L                             | evel 1          |              |            |  |  |
| Chorne One                          | * Norw select                            | et.             |              | 3          |  |  |
| Work Location Country -             | Work Locatio                             | n State         |              |            |  |  |
| None selected                       | · Korve select                           | u.              |              |            |  |  |
| Work Location City                  | Expected Mo                              | thly income (i  | t INR)       |            |  |  |
| None selected                       | · Chinese me                             | е.<br>С         |              | •          |  |  |
| Family Financial Background         | Family Type '                            |                 |              |            |  |  |
| None selected                       | · None series                            | H               |              |            |  |  |
| Family Values                       | Religious Via                            | NS              |              |            |  |  |
| None selected                       | · None select                            | A               |              |            |  |  |
| Diet "                              | Cooking                                  | $\mathbf{N}$    |              |            |  |  |
| None selected                       | * None select                            | ie .            |              |            |  |  |
| Smoking 1                           | Drinking *                               |                 |              |            |  |  |
| None selected                       | <ul> <li>None selects</li> </ul>         | e .             |              |            |  |  |
| Spectacles Contact Lens             | Hotelling                                |                 |              |            |  |  |
| Choose One                          | • Choose one                             |                 |              | +1         |  |  |
| Driving                             | Show My Pro                              | The to          |              |            |  |  |
| Choose one                          | · None select                            | ie .            | \            | 14 J       |  |  |
| Would you prefer Divyonga profiles? | Would you pr                             | eter 'Divorced) | MidowWidower |            |  |  |
| Chunak One                          | + profiles7                              |                 |              |            |  |  |
|                                     | Chipole On                               | £.              |              | *          |  |  |
| Other Expectations                  |                                          |                 |              |            |  |  |
|                                     |                                          |                 |              |            |  |  |
|                                     |                                          |                 |              |            |  |  |

|| ShubhaVishva || -जुळवी नाते जन्माचे Since 1988

19. You have now filled your Profile successfully. For any query, feel free to contact Shubhavishva.